## Postup při instalaci a aktivaci softwarů

firmy STIEFEL EUROCART s.r.o.

## Důležité informace

Dřív než přistoupíte k instalaci a aktivaci softwaru, ověřte si, kterou licenci budete instalovat a aktivovat:

- 1. Aktivační verze (kód sériového čísla začíná písmenem Y):
  - instaluje se a aktivuje v jednotlivých počítačích
  - A3, A10, A16... číslo u písmena "A" označuje počet aktivací, tj. počet počítačů, v kterých můžete aktivovat výukový software
- 2. Síťová verze (kód sériového čísla začíná písmenem N):
  - instaluje se a aktivuje na školním serveru
  - obsahuje čtyři aktivace
- 3. CD-ROM s ochranou proti kopírování (Sony SecuROM):
  - software se neinstaluje a neaktivuje
  - data načítá přímo z CD

### Postup při instalaci a aktivaci aktivační a síťové verze

- Po vložení CD-ROMu do mechaniky se automaticky spustí instalace.
  Pokud není v operačním systému nastaveno automatické spuštění CD-ROMu, klikněte na soubor "Setup.exe", který se nachází na CD.
- Dále postupujte podle jednotlivých kroků instalace.
- Po úspěšné instalaci pokračujte v aktivaci (opce aktivace je automaticky zaškrtnuta).
- · Zadejte údaje:
  - aktivační číslo (je přiloženo k CD)
  - sériové číslo (je přeloženo k CD)
  - jméno
  - název školy
  - e-mail (kontaktní e-mail v případě problémů)
- Zvolte si způsob aktivace (oba vyžadují připojení na internet):
  - prostřednictvím internetu jednodušší a navíc okamžitá aktivace
  - prostřednictvím e-mailu
- Po úspěšné aktivaci dojde k automatickému spuštění výukového softwaru.

# Postup při instalaci a aktivaci síťové verze (určené pro správce IT)

- Instaluje se a aktivuje na server (resp. do jednoho počítače), na který jsou napojeny všechny ostatní počítače.
- Server musí být po dobu využívání výukového softwaru nepřetržitě zapnutý.
- Obsahuje čtyři aktivace.
- Instalaci a aktivaci doporučujeme vykonat pod "serverem" nebo hlavním PC, vyhnete se tak případným komplikacím se zápisem na disk (povolení zápisu).
- Při aktivaci výukového softwaru se v systému nastaví automatické spuštění programu "Stiefel\_Network\_System.exe" (viz Procesy v systému).
- Tento program musí být neustále zapnutý na serveru.

- V případě, že se program "Stiefel\_Network\_System.exe" nespustí automaticky na serveru, spustite ho buď z adresáta, kde se výukový software nainstaloval, nebo z cesty "Program Files/Stiefel interactive/Stiefel Network Systém/Stiefel\_Network\_System.exe" kliknutím na danou ikonu.
- Adresář, do něhož je výukový software nainstalován, musí být sdílený (viditelný pro všechny počítače v síti).
- · Nastavení síťových cest pro síťový produkt:
  - Po úspěšné aktivaci budete vyzváni k zadání síťových cest (plná síťová cesta " \\" i cesta na síťový disk).
  - Doporučujeme zadat obě cesty, pokud jsou přístupné. Nejlépe je využít síťového disku, ke kterému mají všichni klienti přístup.
  - Po zadání cest budete moci využívat síťové produkty ve všech PC, které mají přístup k daným produktům.
- Po úspěšné aktivaci a zadání síťových cest se v nainstalovaném adresáři v produktu v podadresáři STIEFEL musí nacházet soubory "setupd.dll" a "setupp.dll", které obsahují data potřebná ke komunikaci mezi serverem a klientem. Ujistěte se, že se tam soubory nacházejí. V případě, že se soubory nevytvoří, odinstalujte produkt, potom ho znovu nainstalujte a následně aktivujte. Jestliže se soubory stále nevytvoří, zkuste nainstalovat produkt mimo systémový disk, resp. mimo "Program Files" v PC (např. na síťový disk).

#### V případě komplikací při komunikaci server – klient

- Při neúspěšném spuštění síťového produktu z klienta (neboť si vyžaduje opakovanou aktivaci) by se měl vytvořit soubor "*error\_log\_stiefel.txt*" u souboru "*Start.exe*" v nainstalovaném produktu. Pokud se soubor nevytvoří automaticky, můžete ho vytvořit manuálně stisknutím klávesy "+" na numerické klávesnici, přičemž se objeví hlášení o vytvoření daného textového souboru. Soubor se vytvoří buď přímo u souboru "*Start.exe*" v nainstalovaném produktu, jestliže je povolen zápis na disk, nebo na "ploše" na daném klientovi. V případě, že se neobjeví hlášení, resp. se soubor nevytváří, stáhněte si nejnovější aktualizaci produktu.
- Následně tento produkt zašlete na e-mailovou adresu "activ@stiefel-eurocart.cz" s podrobným popisem chyby a s popisem operačních systémů, jimiž se produkty spouštějí (server i klient).
   Popřípadě i obrazovou dokumentaci (*Print Screen*) s chybami a aktivační údaje, které používáte při aktivaci. Brzy vás budeme kontaktovat.
- V případě, že nechce správně komunikovat server (hlavní PC) s klientem, musí se zapnout/vytvořit výjimka pro firewall s následujícími parametry: port: UDP; číslo: 49959

### Spuštění výukového softwaru uživatelem

- Z libovolného počítače otevřete sdílenou složku na serveru, vyberte si konkrétní výukový software a klikněte na soubor "Start.exe".
- Máte-li v počítači spuštěný firewall, může se zobrazit hlášení ⇒
- V tom případě stačí kliknout na "Odblokovat" a znovu spustit soubor "Start.exe".
- · Výukový software se automaticky spustí.

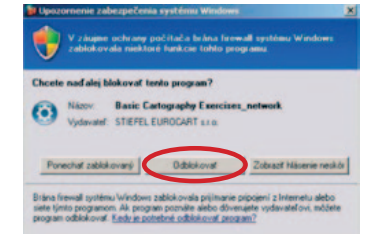

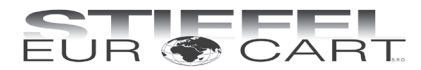

STIEFEL EUROCART s.r.o. Smetanovo nábřeží 454/6 682 01 Vyškov tel.: 517 348 083, fax: 517 346 283